# TUTORIEL UMAP

## • SUR ORDINATEUR

#### - Préparer la carte numérique (professeurs/animateur)

- Se rendre sur notre carte Rallye de l'engagement (version numérique)
- Cliquer sur l'icône

<u>(</u> (

(Activer l'édition) où sur Ctrl+E

- Dans la barre qui vient de se dérouler, cliquer sur l'icône (Gérer les calques)
- Ajouter un calque pour votre classe, voire plusieurs calques (un par sous-groupe) (ex: 3ème B collège Jean Monnet). Les participants de votre groupe ajouteront les lieux et formes d'engagement qu'ils trouveront sur ce calque.

### - Recenser les lieux et formes d'engagement sur la carte numérique

- Se rendre sur notre carte Rallye de l'engagement (version numérique)
- Cliquer sur l'icône
  (Activer l'édition) où sur Ctrl+E
- Cliquer sur l'icône puis placer le lieu sur la carte. Vérifier que le lieu s'enregistre sous le calque de votre groupe.

Choisir le calque de l'élément

3ème B collège Jean Monnet

- Ajouter ensuite une description
- Ne pas oublier d'enregistrer vos apports !
- Changer l'apparence d'un marqueur (professeurs/animateur)
  - Cliquer sur le marqueur à modifier

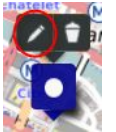

- Cliquer sur l'icône entourée
- Aller dans l'onglet "Propriétés de la Forme" et modifier l'icône

| Propriétés de la forme |         |
|------------------------|---------|
| Couleur 🕐              | définir |
| Forme de l'icône       | définir |
| Image de l'icône       | effacer |
| Changer le pictogramme |         |

• Ne pas oublier d'enregistrer vos apports!

•

## - Ne sélectionner que votre calque et ne voir que vos ajouts :

- Cliquer sur l'icône
  - (Gérer les calques)
- Masquer les calques que vous ne voulez pas voir en cliquant sur l'icône entouré.

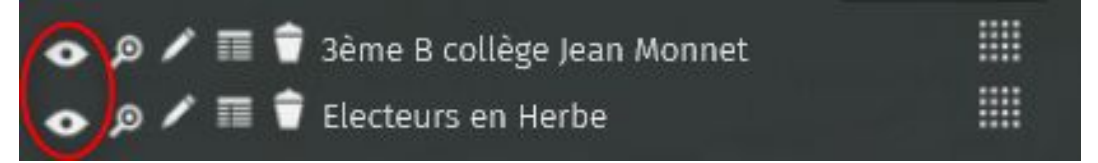

SUR SMARTPHONE:

#### - Recenser les lieux et formes d'engagement sur la carte numérique:

- Se rendre sur notre carte uMap :
  - Aller sur umap.openstreetmap.fr puis chercher dans la barre de recherche "Rallye de l'engagement (version numérique)" et sélectionner la carte d'Électeurs en Herbe

| ☆                                           |
|---------------------------------------------|
| 🕐 uMap                                      |
| Connexion / Créer un compte                 |
| À propos                                    |
| Donner votre avis                           |
| Créer une carte                             |
|                                             |
| Rallye de l'engagmement (version numérique) |
|                                             |
| Chercher                                    |
| Gonfreville<br>Utorcher<br>Caen             |

- Taper <u>https://bit.ly/2Wmu3Y5</u> dans la barre de recherche pour trouver directement 0 la carte
- Une fois sur la carte, cliquer sur l'icône (Activer l'édition)

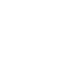

puis placer le lieu sur la carte. Vérifier que le lieu s'enregistre sous Cliquer sur l'icône le calque de votre groupe.

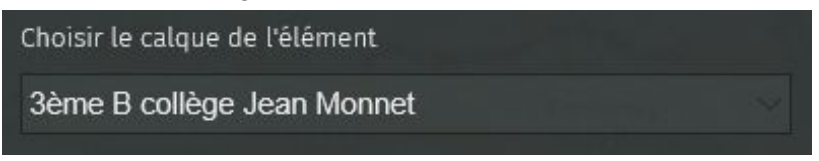

Ajouter ensuite une description. Dans cette description doivent figurer des informations • comme le type de lieu / forme d'engagement, pour qui et par qui ils ont été créés. Exemples:

1) Nom : Local de la députée

**Description:** Type : Local politique

Pour qui ? : Les militants du parti et les citoyens

Par qui ? : Par l'équipe de la députée

2) Nom : Graffiti pro Gilets Jaunes Description: *Type :* Expression libre *Pour qui ? :* Tous *Par qui ? : ???* 

3) **Nom :** Gymnase Léo Lagrange

Description: *Type :* Affichage associatif *Pour qui ? :* Les sportifs *Par qui ? :* Les associations sportives

• Ne pas oublier d'enregistrer vos apports !